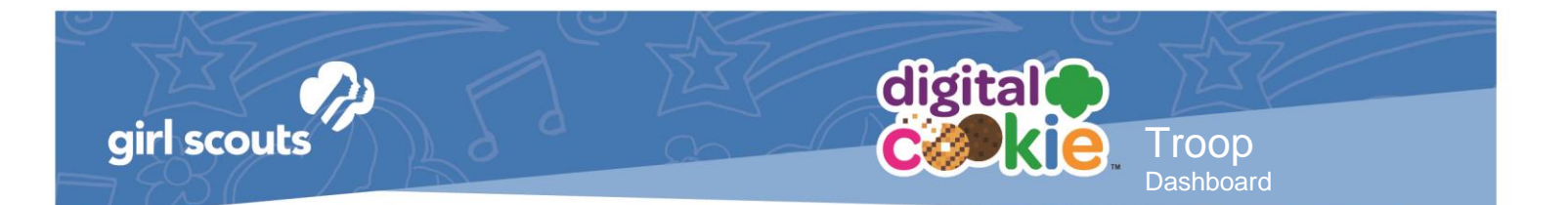

# **Troop Dashboard**

Your Digital Cookie Dashboard has information that helps you support your girls and their parents in their digital cookie sales. The dashboard has been updated this year to accommodate the troop link setup and give you more visibility and clearer information on what the girls in your troop are doing in Digital Cookie.

All appointed Troop Leaders and Cookie Volunteers for the troop should have access to this Dashboard when they login to Digital Cookie.

This year there are two separate tabs on your Troop Leader section.

| Dashboard My Troop | girl scouts |           | My Account | Log Out | digital<br><b>colle</b> . |
|--------------------|-------------|-----------|------------|---------|---------------------------|
|                    |             | Dashboard | Му Тгоор   |         |                           |

Dashboard My Troop

## Dashboard

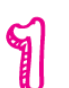

The dashboard has three sections.

- <u>Troop Link info</u>
  - Troop Online Sales and Marketing
  - <u>Reports</u>

### Troop Cookie Site Info

For more details about this section and setting up your Troop Cookie Link, please see the "Troop Direct Ship Link" tip sheet.

You will also see on the right hand side of this section if any girls/parents have turned off a variety or in-person delivery in their site. For details on that function for parents, view the "Parent Inventory Tab" tip sheet.

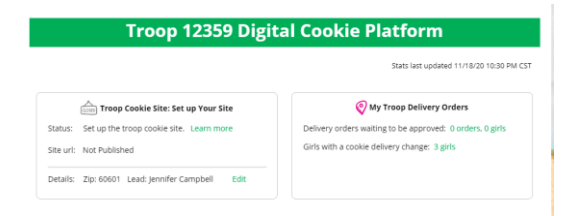

Digital Cookie™ 2021

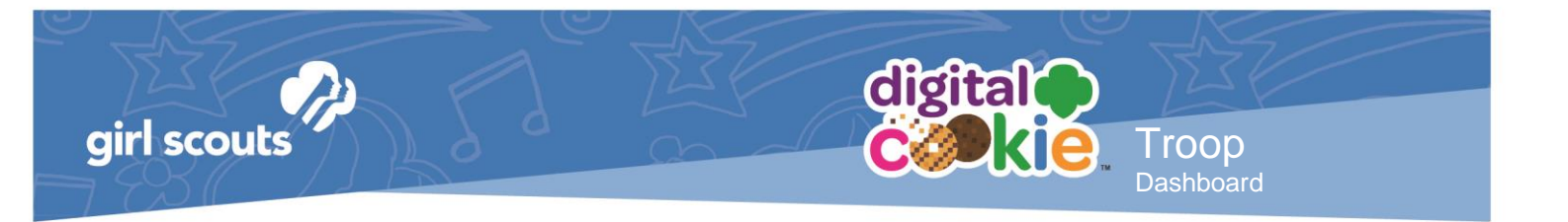

## Troop Online Sales and Marketing

This section will show you the sales for the girls in your troop at a glance. It's a great way to make sure they are actively participating in reaching their customers.

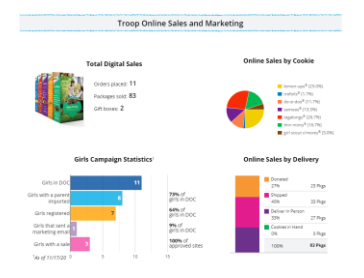

#### Reports

You have three reports to view that can help you manage your girl's Digital Cookie activity.

- "All Order Data" will show you details on every order for every girl.
- "Initial Order" (If applicable) will show you the initial paper order card entry by the parents to allow you to easily enter their orders into eBudde.
- "Cookie Badges" will let you know if girls are completing any of the Cookie Business badges and/or the Family Entrepreneur Pins. Encourage them to complet these with their families to increase their cookie program learnings!

#### Reports: Troop 12359

| • 8 D | All Order Data | For each girl see full order details<br>including varieties, delivery type, etc. | Get Report |
|-------|----------------|----------------------------------------------------------------------------------|------------|
| ŕ     | Initial Order  | 9/30/20 Parent's due date<br>10/1/20 Troop due date                              | Get Report |
|       | Cookie Badges  | See the steps girls completed for their cookie badges and entrepreneur pin.      | Get Report |

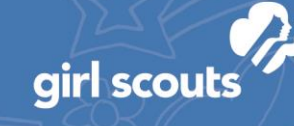

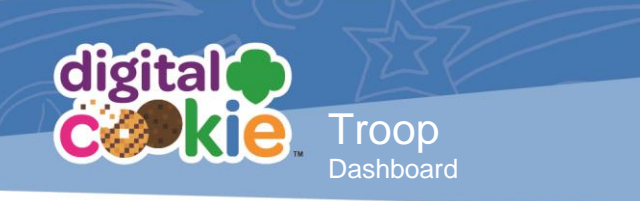

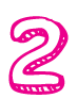

My Troop Use this tab to see many sale details for each girl in the troop.

|                                                                                                    |                         | Nº ST                                                 | Select a Role       | Troop 12359   | of Service Unit 1016   |
|----------------------------------------------------------------------------------------------------|-------------------------|-------------------------------------------------------|---------------------|---------------|------------------------|
| and the second second sec |                         | 1<br>Troc                                             | 12359               |               |                        |
| Troop Cookie Sales<br>Last Updated: 11/20/20 9:45 PM CST                                                                                                    |                         | Troop goal not set<br>266 sold / 0 troop goal not set |                     | Quick Links   |                        |
|                                                                                                    | 2                       | 33 sold online                                        | • 183 sold offlin 3 | 4             | s goal is set in eBudo |
| GIRL NAME                                                                                                    | PACKAGES<br>SOLD / GOAL | COOKIE SITE                                           | ORDERS TO APPROVE   |               |                        |
| Adrianna                                                                                                    | 35 / 400                | Yes, Published                                        | 0 orders            | see details 🗸 |                        |
| Isabel                                                                                                    | <b>90</b> / 300         | Yes, Published                                        | 0 orders            | see details 🐱 | Delivery change        |
| Georgia                                                                                                    | 0/0                     | No, Not Published                                     | 0 orders            | see details 🐱 |                        |
| Sienna                                                                                                    | 0/0                     | No, Not Published                                     | 0 orders            | see details 🐱 |                        |
| Olivia                                                                                                    | 0/0                     | No, Not Published                                     | 0 orders            | see details 🐱 |                        |
| Emily                                                                                                    | <b>141</b> / 300        | Yes, Published                                        | 0 orders            | see details 🐱 | Delivery change        |
| Total: Girl sales                                                                                                    | 266 / 1000              |                                                       |                     |               |                        |
| Troop 12359                                                                                                    | 0/0                     | No, Not Published                                     | 0 orders            |               | Delivery change        |
|                                                                                                    | 266 / 4000              |                                                       |                     |               |                        |

1. Troop Goal

This pulls the troop goal set in eBudde and measures the troop's progress towards that goal. If the goal has not been set yet, it shows total troop's sales to date.

2. Cookie Site

If the girl's site is published, click on the link to be taken to her customer facing site. If it shows as Not Published, offer to help the girl and her family to help her get started and seeing sales roll in.

3. Orders to Approve

If your council has In-Person Delivery available you can see details on what orders the parent needs to approve and what cookies they may need to fulfill orders.

 See Details/Delivery Change Clicking "See Details" will bring up details on the girl, her orders, her email marketing to customers and if her parent has turned off delivery or any varieties (if available in your council).

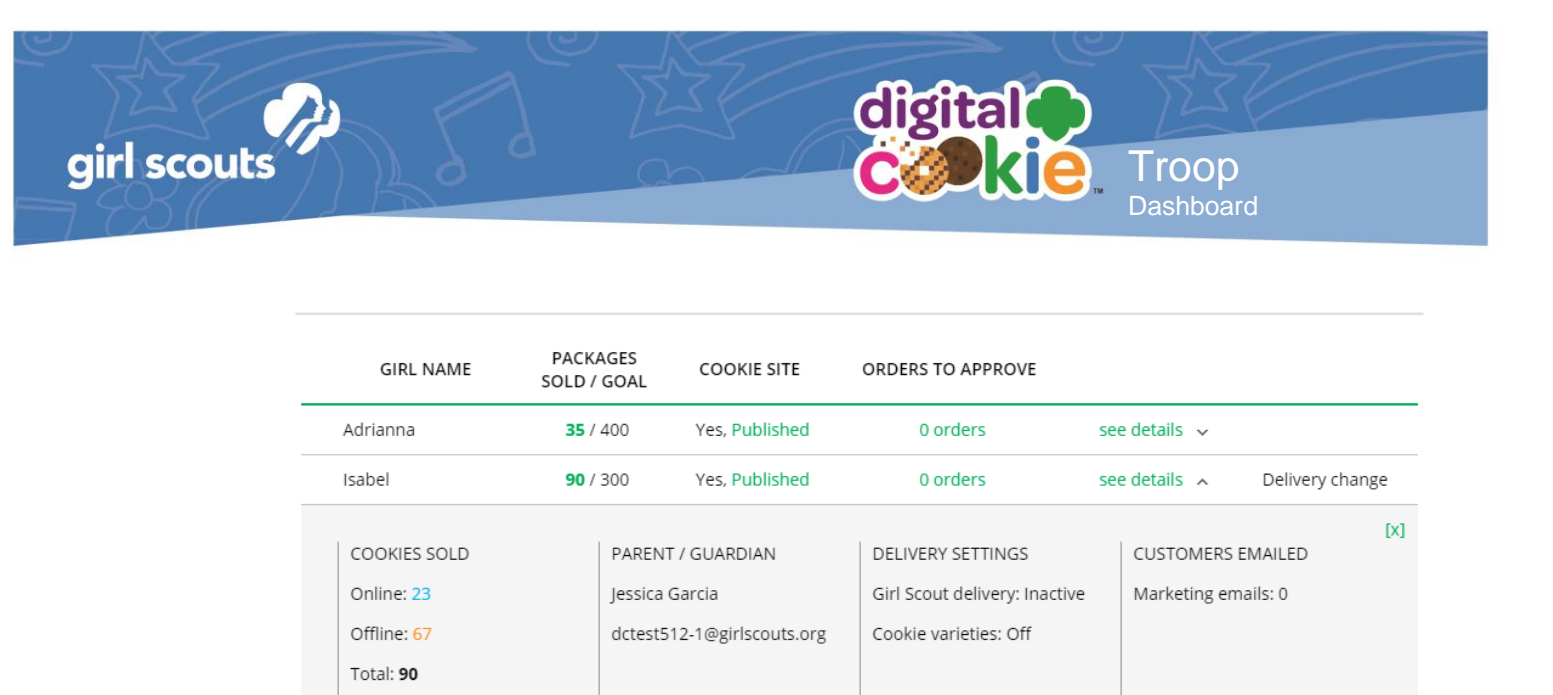

5. If your troop link has been published you will see what the goal is for the Troop ##### "girl", you can click the link to go to the troop site and you can see any sales that have come in for the troop link.

Other useful trainings: <u>Troop Leader: Order Received Shipping</u> <u>Troop Leader: Order Received: In-Person Delivery</u>